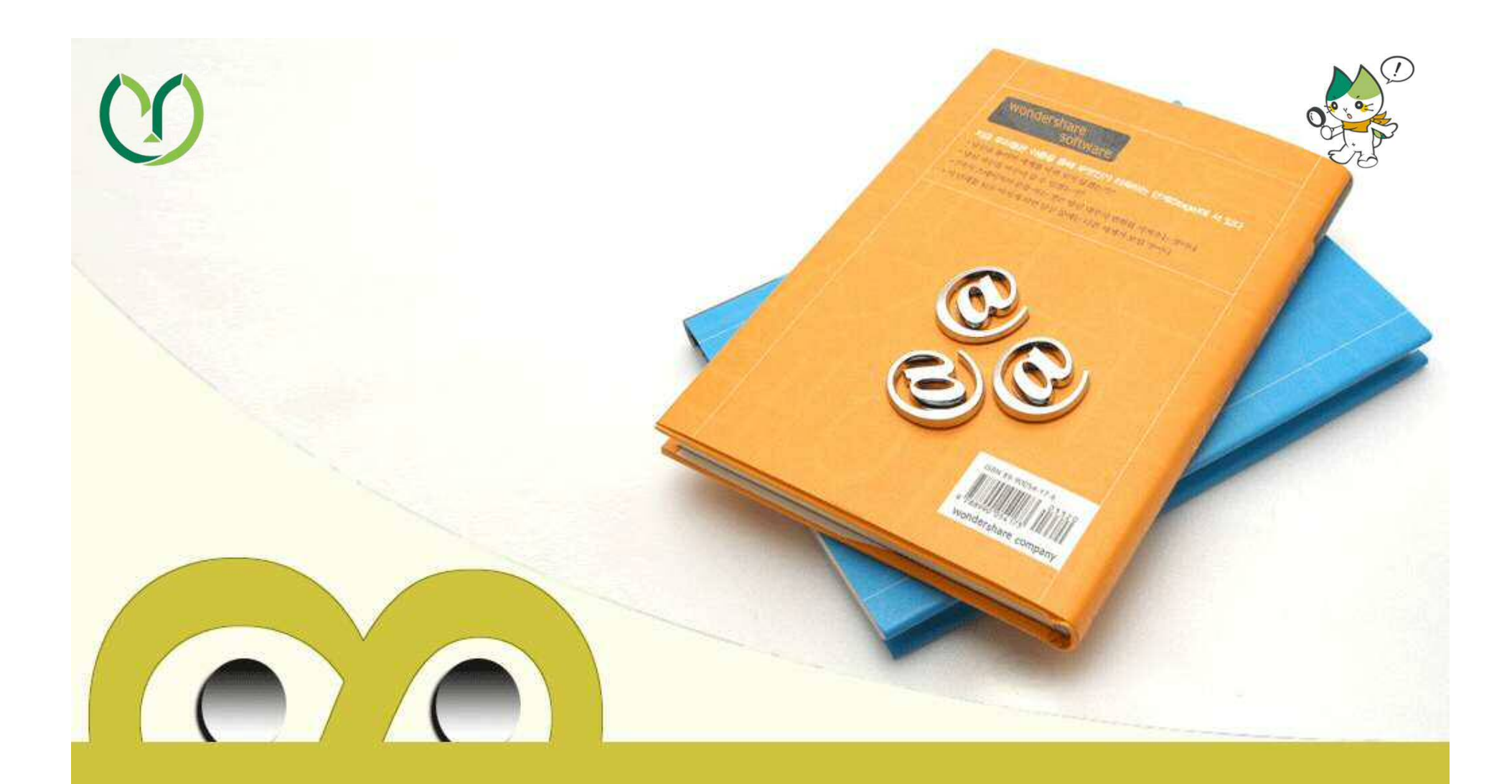

## 学内施設の予約方法(吉田キャンパス)

1

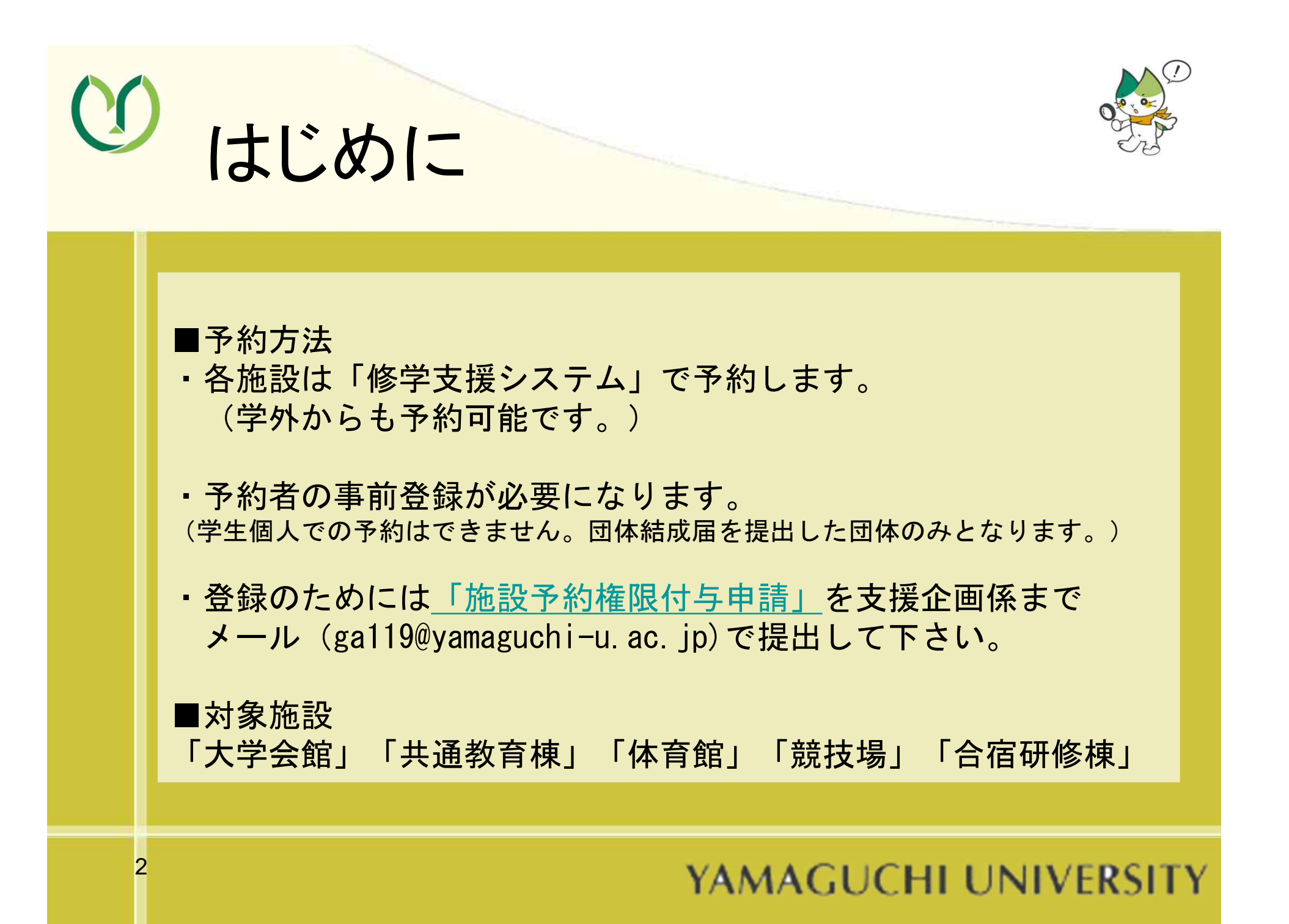

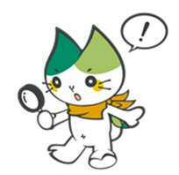

# 利用可能な施設・時間等

()

| 施設名                                                                                      | 平日                   | 土日祝日                | 夏季・冬季休業中                                |
|------------------------------------------------------------------------------------------|----------------------|---------------------|-----------------------------------------|
| <b>共通教育棟教室</b><br>1・2・3・4番教室<br>11・12・13・14番教室<br>22・23・24・25番教室<br>31・32・33・34・35・36番教室 | 19∶40 <b>~</b> 22∶00 | 9:00 <b>~</b> 22:00 | 平日<br>16:10~22:00<br>土日祝日<br>9:00~22:00 |
| 大学会館<br>大ホール・会議室・第2集会室<br>セミナー室・音楽鑑賞室・和室<br>※音出しを伴う活動は音楽鑑賞室の<br>み可能。                     | 9∶00~22∶00           | 9:00 <b>~</b> 22:00 | 平日・土日祝日<br>9:00~22:00                   |
| 体育施設<br>第1体育館・第2体育館<br>第1武道場・第2武道場                                                       | 16∶10 <b>~</b> 22∶00 | 8:30 <b>~</b> 22:00 | 平日・土日祝日<br>8:30~22:00                   |
| <b>競技場</b><br>陸上競技場・ラグビー場<br>サッカー場・野球場・プール<br>ハンドボール場・テニスコート                             | 16∶10 <b>~</b> 22∶00 | 8:30~22:00          | 平日・土日祝日<br>8:30~22:00                   |
| 合宿研修所                                                                                    | 16:10~22:00          | 8:30~22:00          | 平日・土日祝日<br>8:30~22:00                   |

\*ただし、お盆休み、年末年始、入試日など利用できない日があります。

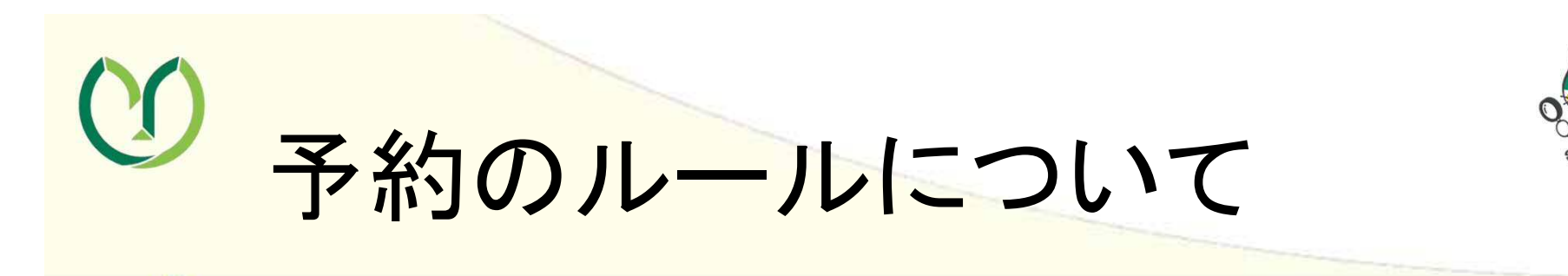

■予約できるのは、登録者のみです。
予約者を明確にし、連絡があった場合は速やかに対応してください。

■予約は原則1か月前の月初めから可能です。 (例:6月10日の予約は、5月1日から可能) ただし、イベント・大会等で必要な場合は3か月先の日程まで予約が可能です。 (予約方法については次のスライドを参照)

■**体育会所属団体**は、体育館・競技場の予約については、体育会総務部のルールに従いまず予約して下さい。

■文化サークル棟の大会議室、小会議室、BIGスペースは文化会執行部が予約 を受付けています。

■各施設の使用のルールを守って使用してください。

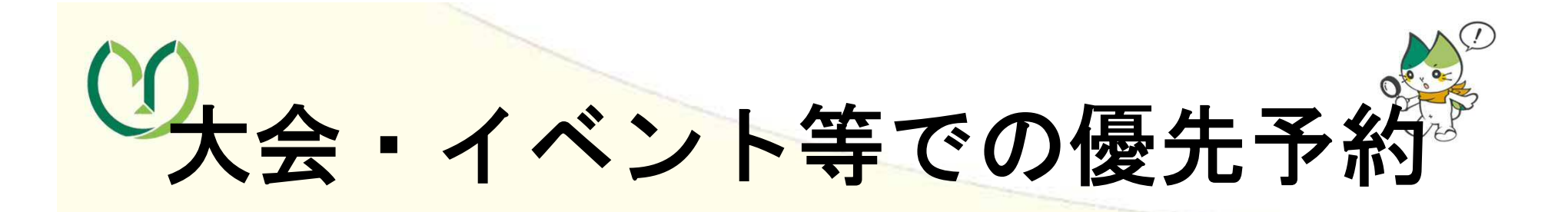

大会・イベント等で、通常のより先に体育施設・大学会館予約をしたい場合は、 下記のとおり受付ます。

大会・イベントに伴う先行予約の受付期間・・・大会等の3か月前から

申請窓口・・・支援企画係

申請方法・・・支援企画係(共通教育棟1階⑧番窓口)で施設の空き状況を確認の 上、仮予約をし、その後、体育施設使用願もしくは大学会館使用願を提出 様式は下記の場所でダウンロード可能です。

山口大学HP>在学生の方>生活支援>学生生活の手引>学生生活に役立つ情報>課 外活動>課外活動の届出·手続き

https://dsOn.cc.yamaguchi-u.ac.jp/~st-support/st-support-center/tebiki/kagai/kagai-tetsuzuki/index.html

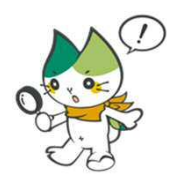

## 施設の使用のルール

■共通教育棟 教室

備付けのスクリーン・プロジェクターは使用できません。

(使用したい場合は、物品借用予約システムから、ポータブルのスクリーン・プロジェクターを借りることができます。)

エアコンは有料にて使用可能です。(要申請。7月~9月、12月~3月)

### ■体育施設

ネット、ボール等の備品は貸出していません。

(勝手に使用してはいけません。)

サッカー場、ラグビー場、テニスコートの夜間照明は有料です。(要申請)

### ■大学会館

私物、部活の備品等を置きっぱなしにしないでください。 エアコン使用可能です。(要申請。7月~9月、12月~3月(大ホールは有料))

YAMAGUCHI UNIVERSITY

 $\mathbf{C}$ 

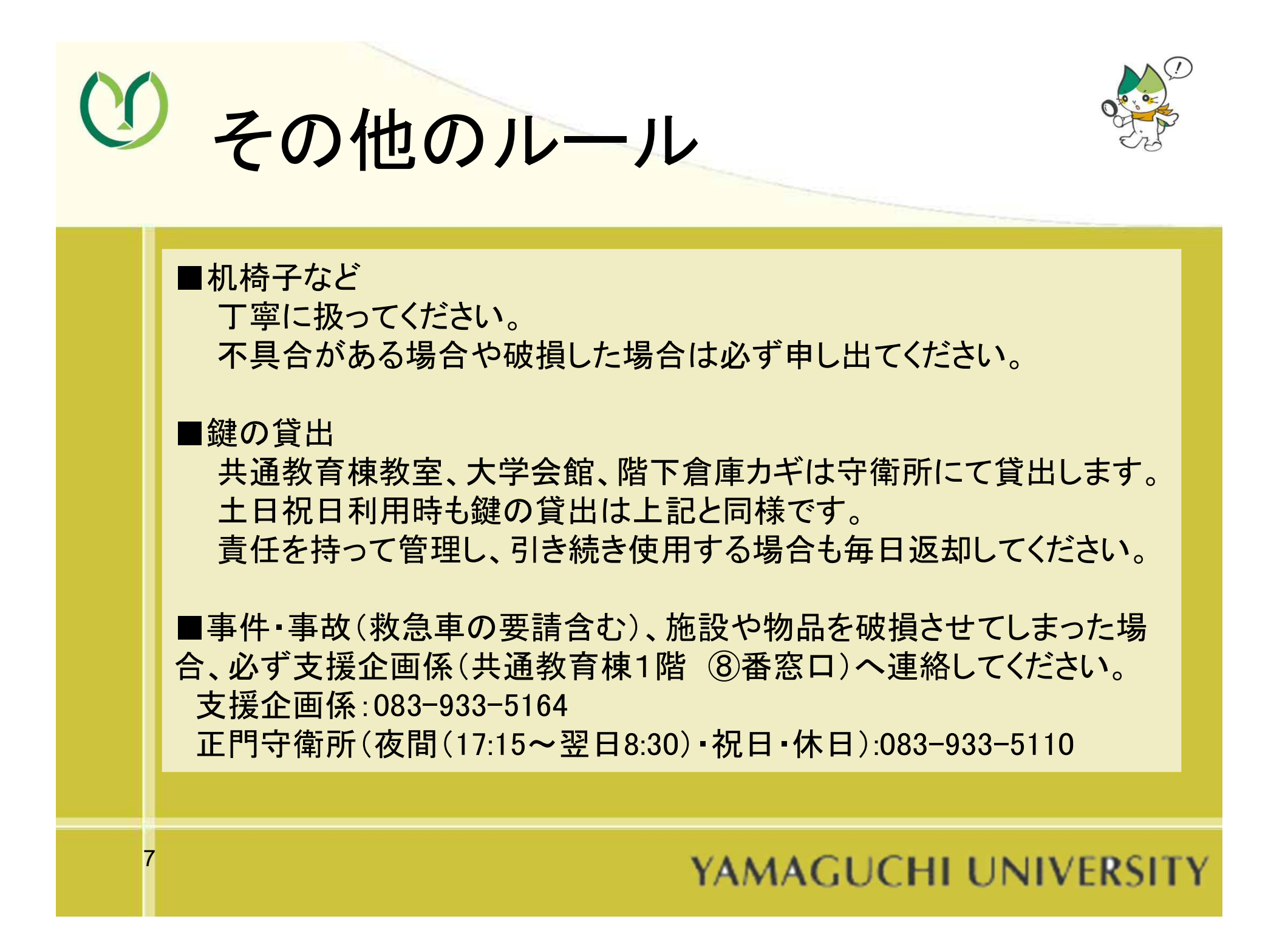

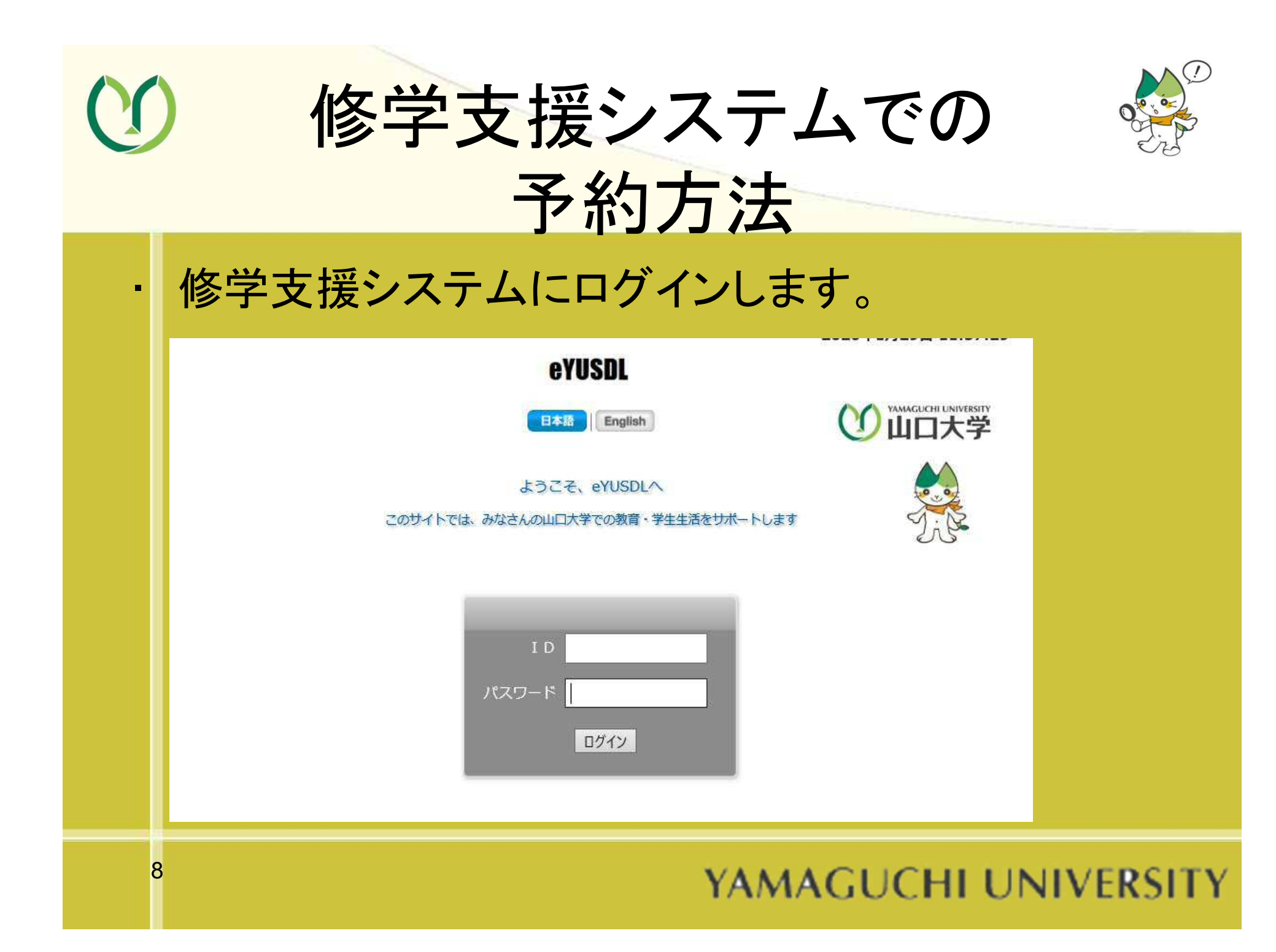

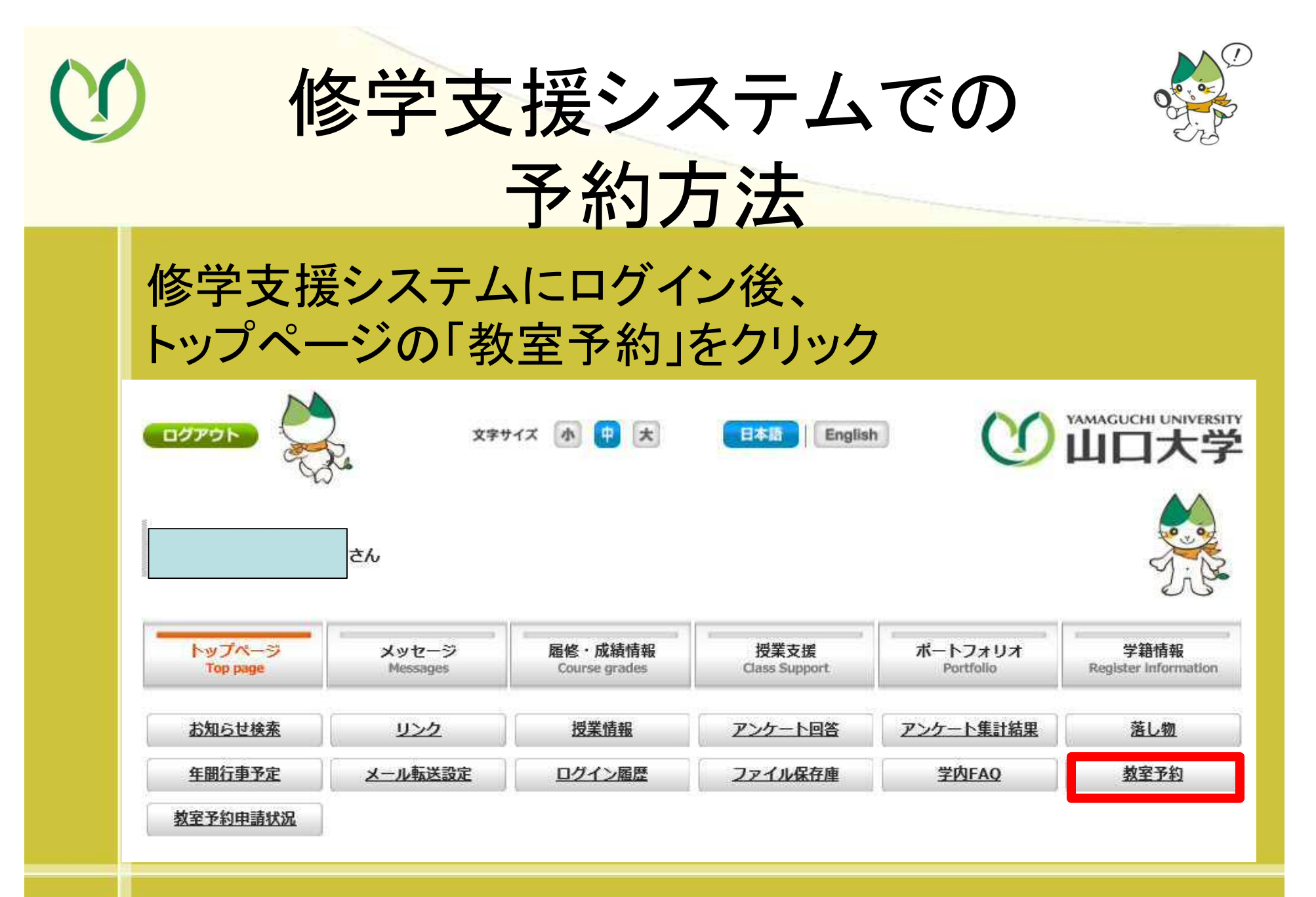

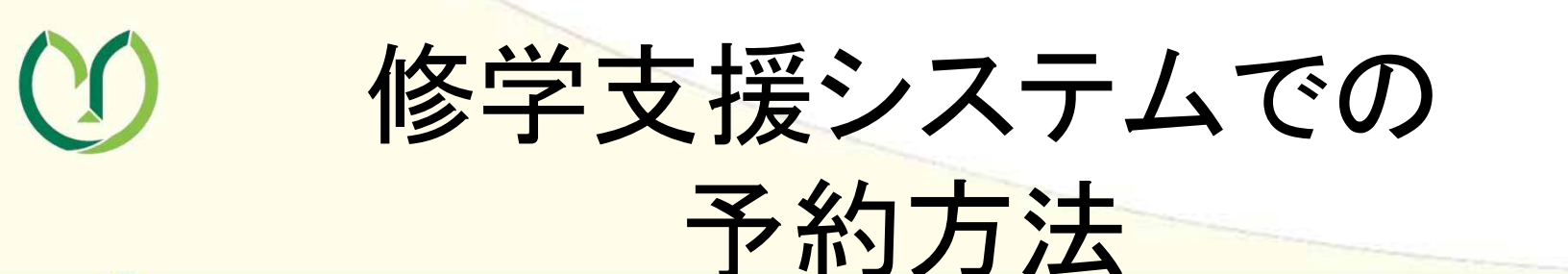

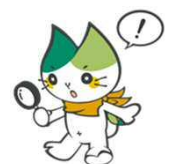

講義棟と日付を選択し、「使用状況を表示」をクリック

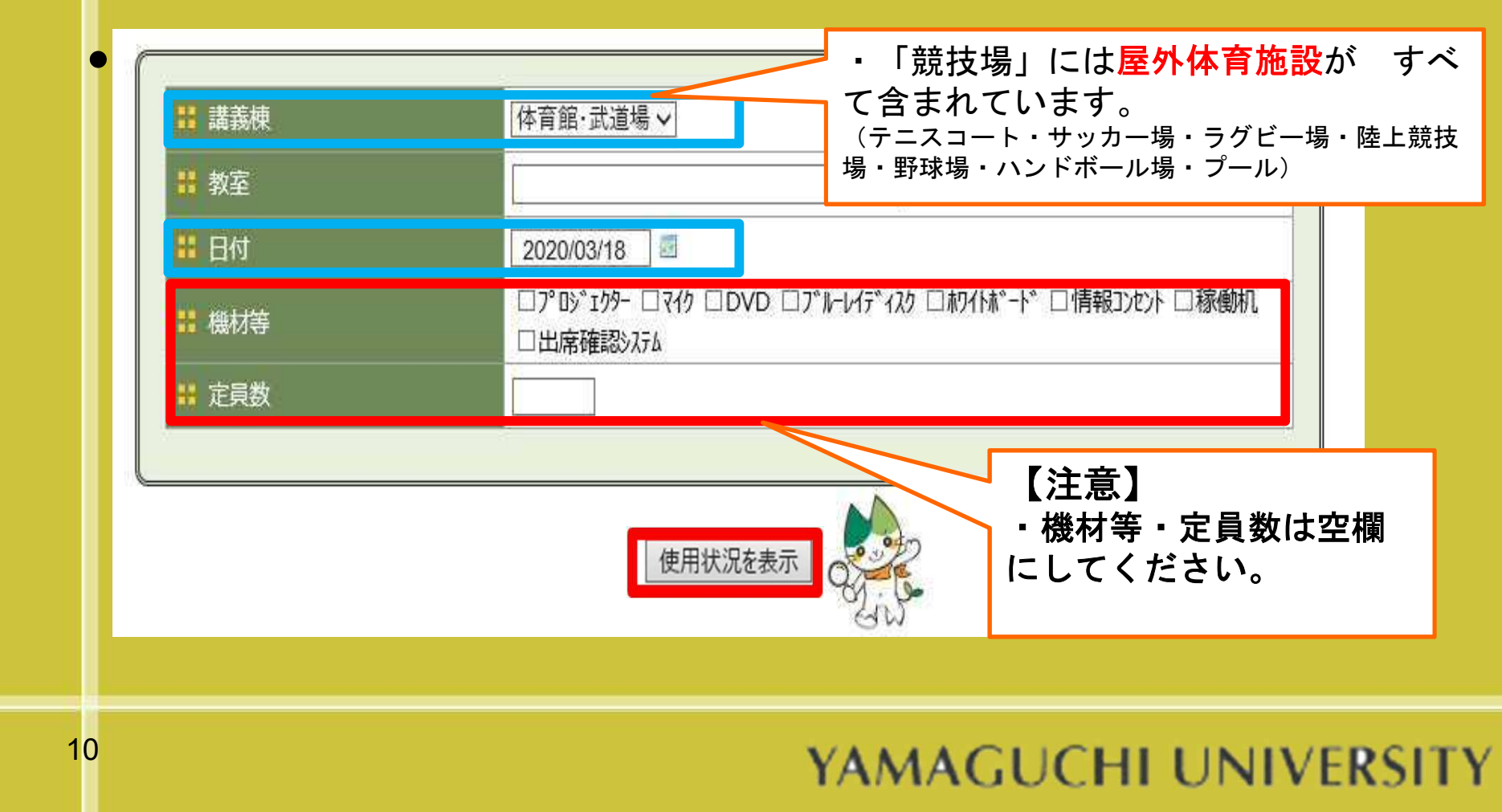

修学支援システムでの

()

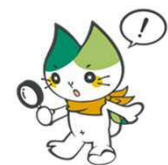

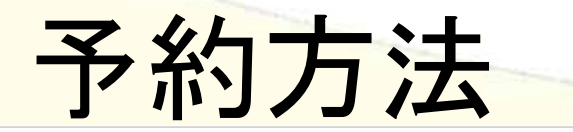

|        |                      |                 |                        |                     |                   |                                   | 前日へ |
|--------|----------------------|-----------------|------------------------|---------------------|-------------------|-----------------------------------|-----|
|        | 教                    | <b>室(機材、定員)</b> | 08:00                  | 09:00               | 10:00             | 11:00                             | 12  |
| 10001N | <u>第1体育館(北)</u>      | 予約              | 08:00~<br>練習 男女<br>濱本沙 | 10:00<br>ハンド部<br>転離 |                   | 10:00~13:00<br>練習 男子バスケ部<br>酒本汰雅  |     |
| 10001S | <u>第1体育館(南)</u>      | 予約              | 08:00~<br>練習 男女<br>濱本ジ | 10:00<br>ハンド部<br>5雅 |                   | 10:00~13:00<br>練習 女子バスケ部<br>酒本汰雅  |     |
| 10003E | <u>第2体育館(2階・東)</u>   | 予約              |                        |                     |                   | 09:00~14:00<br>練習 バドミントン部<br>濱本汰雅 |     |
| 100030 | ∀ <u>第2体育館(2階・西)</u> | 予約              |                        |                     |                   | 09:00~14:00<br>練習 バドミントン部<br>濱本汰雅 |     |
| 10004E | 第 <u>1武道場(東)</u>     | 予約              |                        |                     | 10:00<br>練習<br>渥才 | ~12:00<br>柔道部<br>际汰雅              |     |

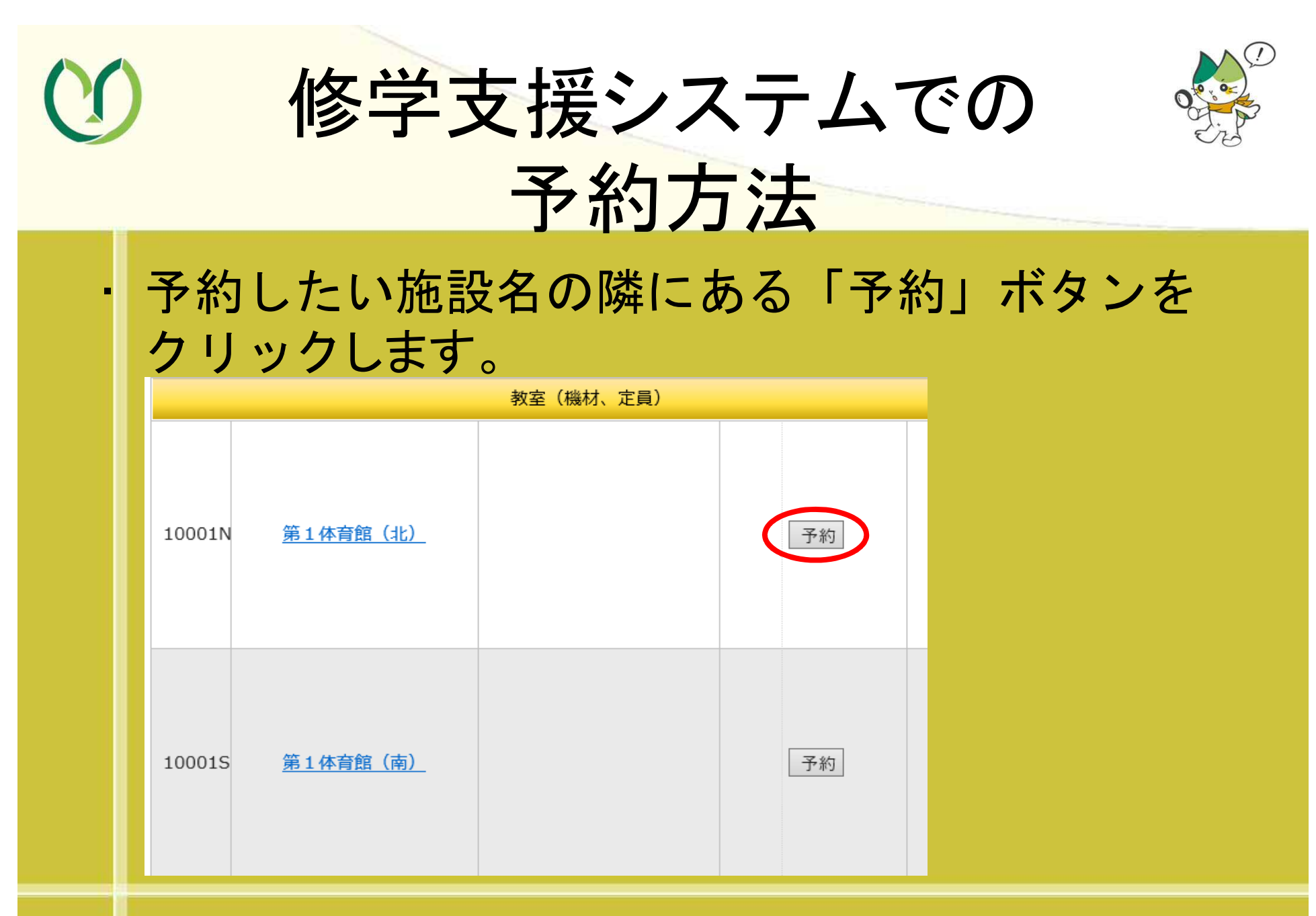

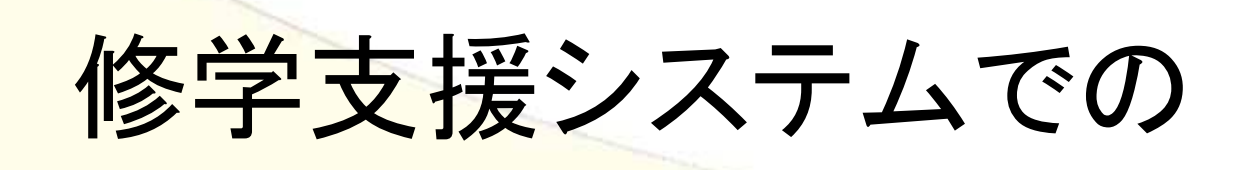

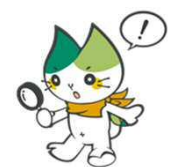

#### 予約方法 必要事項を入力して、「確認画面へ」をクリック。 登録手順 編集 → 内容の確認 → 登録完了 : 講義棟 体育館・武道場 どちらかを選択します。 「日付指定」を選択すると、「日付」と「曜 教室 第1体音館(北) ○当日 ●日付指定 登録区分 日」で指定した期間を一括予約できます。 利用者名 女子バスケットボール部 利用者連絡先 山大 花子 TEL:090×××ו••• | 利用目的 練習 利用人数 + 10 備老 四角で囲った部分を入力してくだ 2020/03/01 🔲 ~ 2020/03/31 🗐 日付 さい。(備考欄は入力不要) 曜日 每週 > 月曜日 > 予約可能時間:08:30~22:00 時限・時間 時間指定 16 V : 00 V ~ 19 V : 00 V オプション □すべての日付を確保できなければ予約しない 閉じる(確認画面へ

## YAMAGUCHI UNIVERSITY

**O** 

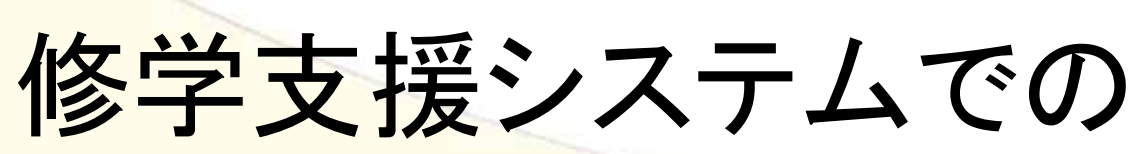

()

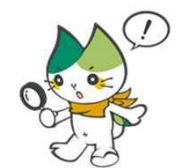

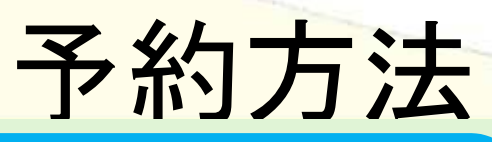

予約可能です 2020/03/02(月)-->×予約不可 2020/03/09(月)-->〇予約成功 2020/03/16(月)-->×予約不可 2020/03/23(月)-->〇予約成功 2020/03/30(月)-->×予約不可

|              |                                 | 「予約可能」と表示されている部分の |  |  |  |  |
|--------------|---------------------------------|-------------------|--|--|--|--|
| ■ 講義棟        | 体育館・武道場                         | コネ約されます           |  |  |  |  |
| <b>:</b> 教室  | 第1体育館(北) 「予約不可」は自動的に予約文         |                   |  |  |  |  |
| # 登録区分       | 日付指定                            | ら排除されます。          |  |  |  |  |
| 業 利用者氏名      | 女子バスケットボール部                     |                   |  |  |  |  |
| ■ 利用者連絡先     | 山大 花子 TEL:090××××●●●●           |                   |  |  |  |  |
| 👪 利用目的       | 練習                              |                   |  |  |  |  |
| 業 利用人数       | 10                              |                   |  |  |  |  |
| <b>:</b> 備考  |                                 |                   |  |  |  |  |
| <b>==</b> 日付 | 2020年3月1日(日曜日)~ 2020年3月31日(火曜日) |                   |  |  |  |  |
| <b>:</b> 曜日  | 每週 月曜日                          |                   |  |  |  |  |
| ■時限・時間       | 時間指定<br>16:00~ 19:00            |                   |  |  |  |  |
| # オプション<br>4 |                                 |                   |  |  |  |  |
|              | キャンセル 戻る 実行                     | 予約の実行はこちらをクリック    |  |  |  |  |

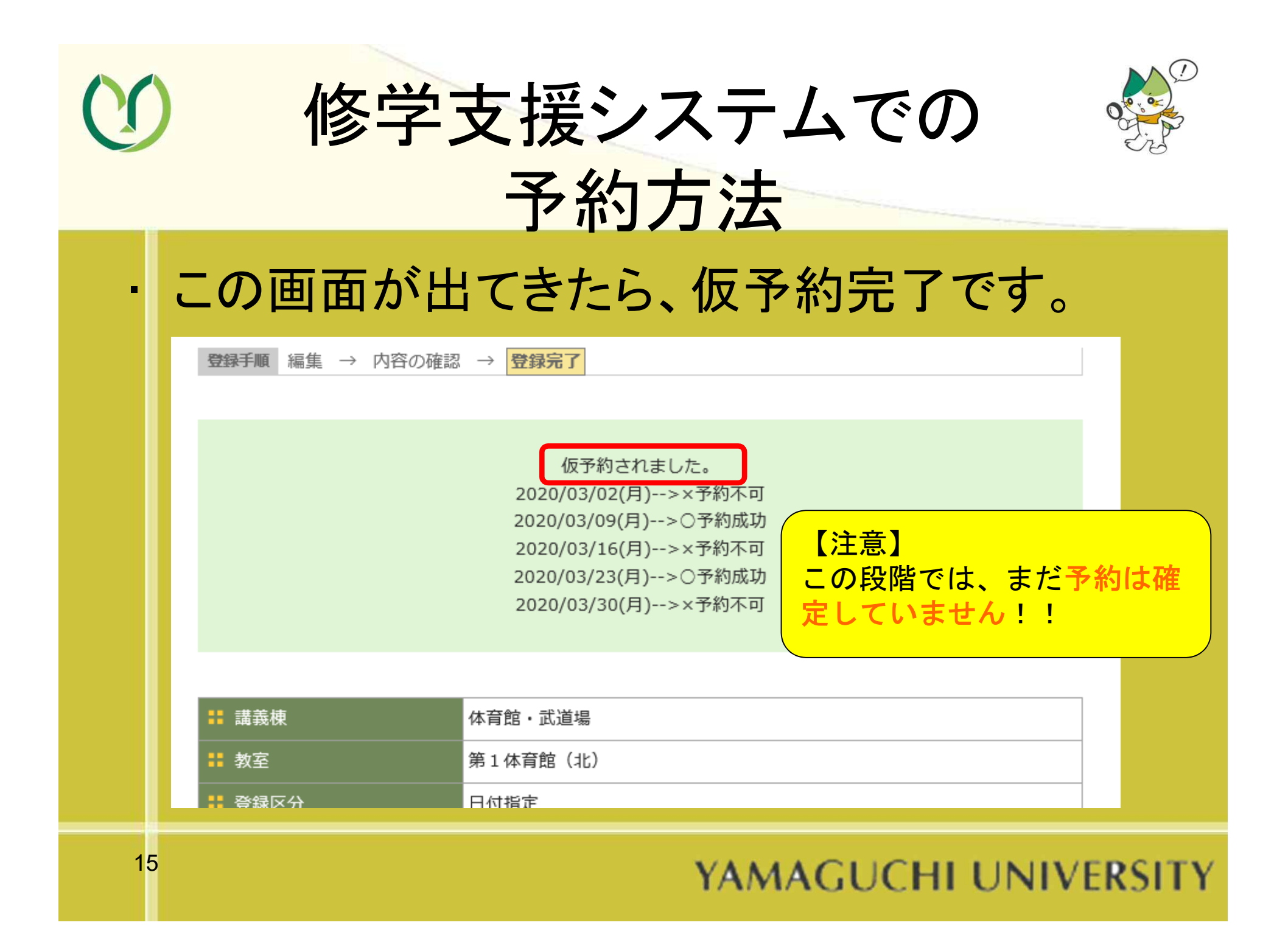

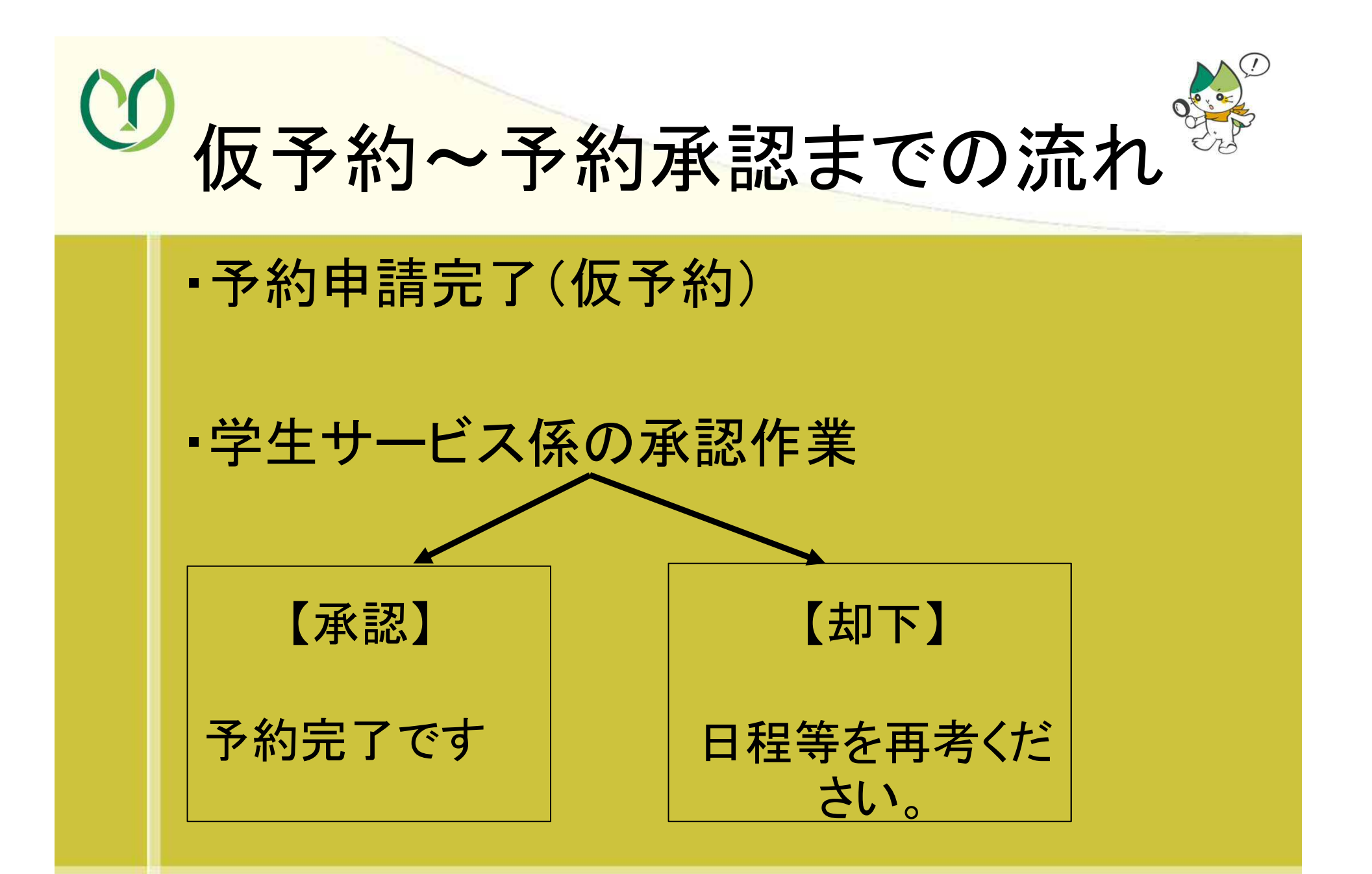

| トップペ               | ジかこ               | 「物会习                     | 公约由言                  | いた                   | 5                           |
|--------------------|-------------------|--------------------------|-----------------------|----------------------|-----------------------------|
| トラノハ               | ーンから              | ,叙王」                     | ~ ㅠ ゾ 나 나             | 们们了在                 |                             |
| 1110               | -w                |                          |                       |                      |                             |
|                    | さん                |                          |                       |                      |                             |
|                    | •                 |                          | ·                     |                      | J.                          |
| トップページ<br>Top page | メッセージ<br>Messages | 履修・成績情報<br>Course grades | 授業支援<br>Class Support | ポートフォリオ<br>Portfolio | 学籍情報<br>Register informatio |
|                    |                   |                          | 7                     | 1                    |                             |
| お知らせ検索             | <u>リンク</u>        | 授業情報                     | アンケート回答               | アンケート集計結果            | 済し初                         |

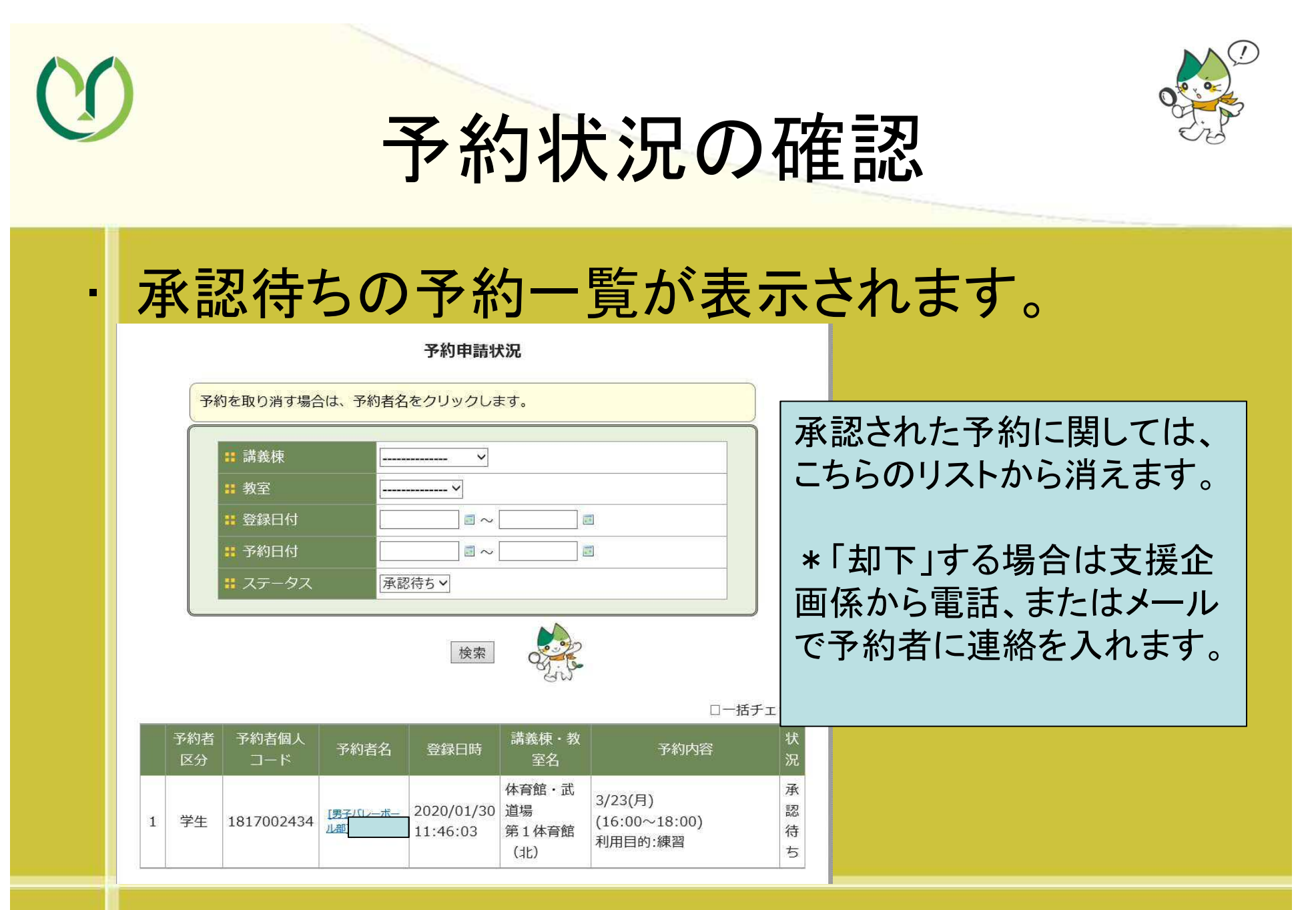

18

| C  | ) |        |           | 1            | 予約の                   | の取り                    | ノ消し                         |                                     |                  |
|----|---|--------|-----------|--------------|-----------------------|------------------------|-----------------------------|-------------------------------------|------------------|
|    |   | 予<br>請 | 約0<br>の「  | )申請衣<br>予約者  | を取りジア名」を              | 肖したし<br>クリック           | <b>ハ場合</b><br>7。            | は、該当の                               | 申                |
|    |   |        | 予約者<br>区分 | 予約者個人<br>コード | 予約者名                  | 登録日時                   | 講義棟・教<br>室名                 | 予約内容                                | 状<br>況           |
|    |   | 1      | 学生        | 1817002434   | <u>1男子バレーボー</u><br>ル部 | 2020/01/30<br>11:46:03 | 体育館・武<br>道場<br>第1体育館<br>(北) | 3/23(月)<br>(16:00~18:00)<br>利用目的:練習 | 承<br>認<br>待<br>ち |
|    |   |        |           |              |                       |                        |                             |                                     |                  |
| 19 | 9 |        |           |              |                       | Y                      | AMAG                        | UCHI UNIVE                          | RSITY            |

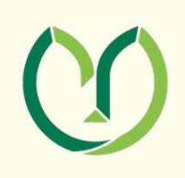

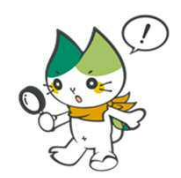

## 予約の取り消し

## 内容を確認し、「予約取消」をクリック。

| <u>トップページ</u> > <u>予約申請状況</u> > 予約 | <u>トップページ &gt; 予約申請状況 &gt; 予約詳細</u> |  |  |  |  |
|------------------------------------|-------------------------------------|--|--|--|--|
| ■ 講義棟                              | 体育館・武道場                             |  |  |  |  |
| <b>:</b> 教室                        | 第1体育館(北)                            |  |  |  |  |
| <b>:</b> 利用者名                      | 男子バレーボール部                           |  |  |  |  |
| <b>:</b> 利用者連絡先                    | 山大 花子 TEL:080××××●●●●               |  |  |  |  |
| <b>:</b> 利用目的                      | 練習                                  |  |  |  |  |
| <b>:</b> 利用人数                      | 1人                                  |  |  |  |  |
| <b>:</b> 備考                        |                                     |  |  |  |  |
| <b>:</b> 予約日付                      | 2020/03/23                          |  |  |  |  |
| <b>:</b> 予約曜日                      |                                     |  |  |  |  |
| : 予約時限・時間                          | $16:00 \sim 18:00$                  |  |  |  |  |
| <b>:</b> 予約申込者                     |                                     |  |  |  |  |
| <b>:</b> 予約受付日付                    | 2020/01/30 11:46:03                 |  |  |  |  |
| : ステータス                            | 承認待ち                                |  |  |  |  |
|                                    | 予約取消                                |  |  |  |  |

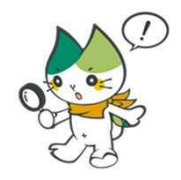

# 予約の取り消しと変更(まとめ)

()

|   |         | 承認前<br>(申請待ち) | 承認後             |
|---|---------|---------------|-----------------|
|   | 予約の削除   | Ο             | ×<br>(要問い合わせ)   |
|   | 予約内容の変更 | ×<br>(要問い合わせ) | ×<br>(要問い合わせ)   |
|   | お問い合わせ先 | : 支援企画係(共通教育棟 | [1階 8番窓口)       |
| 2 | 1       | YAMAG         | UCHI UNIVERSITY |